## **Requesting a NAP User Account**

## To request a NAP User Account

An asterisk (\*) denotes a required field.

- 1 Start your Internet browser, type https://nap.nwcg.gov/NAP/ in the Address bar and then press [Enter].
- 2 On the Government Warning dialog box, click Accept
- 3 On the NAP Home screen, click + Request User Account
- 4 On the User Information tab on Request User Account dialog box, complete the following information about your request, and then click Next >>
  - First Name\*
  - Middle
  - Last Name\*
  - Job Title
  - Employee Type\*
- Agency\*
- Office Number\*
- Mobile
- Fax
- Email\*
- Organization Unit\*

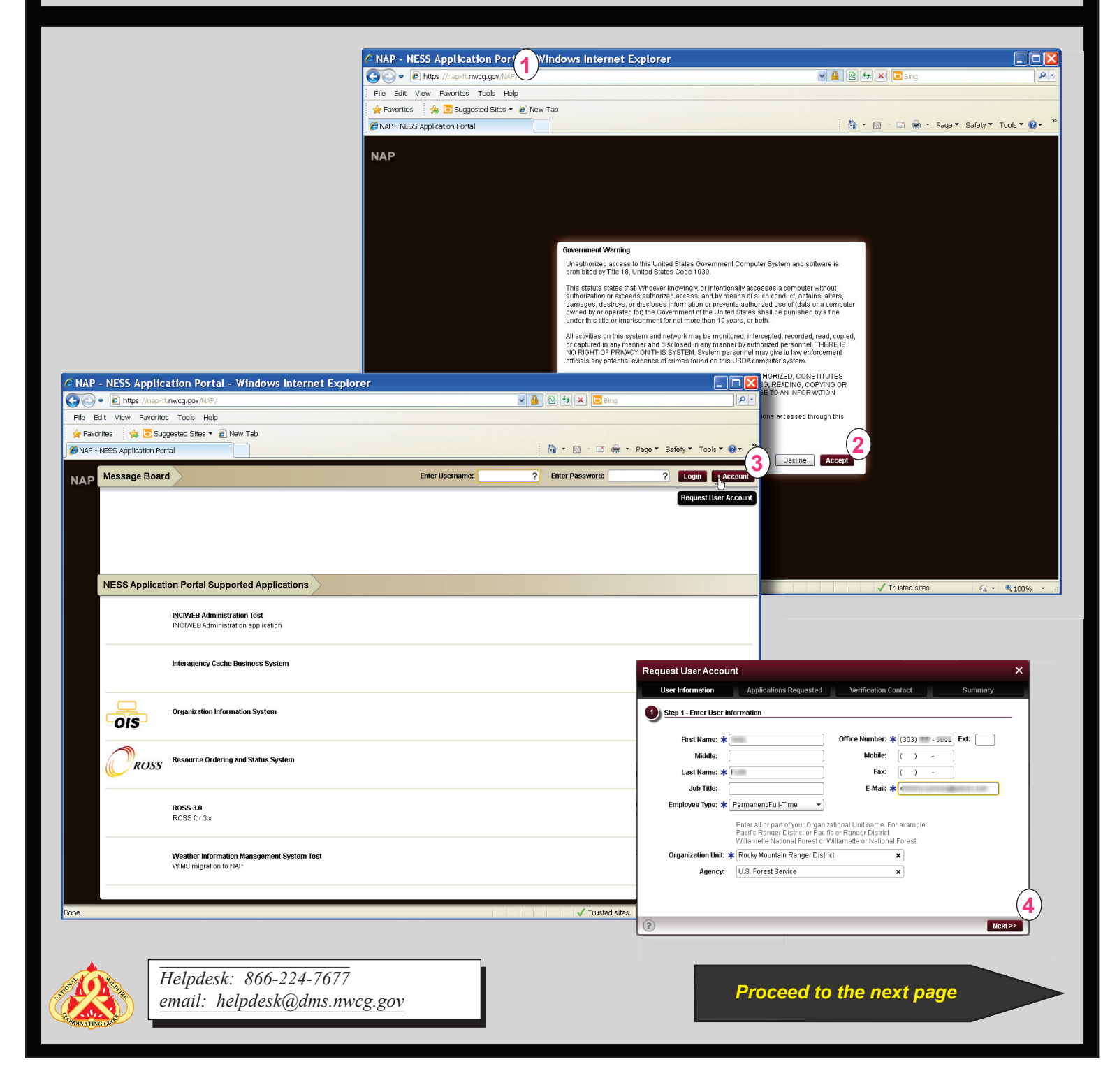

## FAM-IT

## **Requesting a NAP User Account**

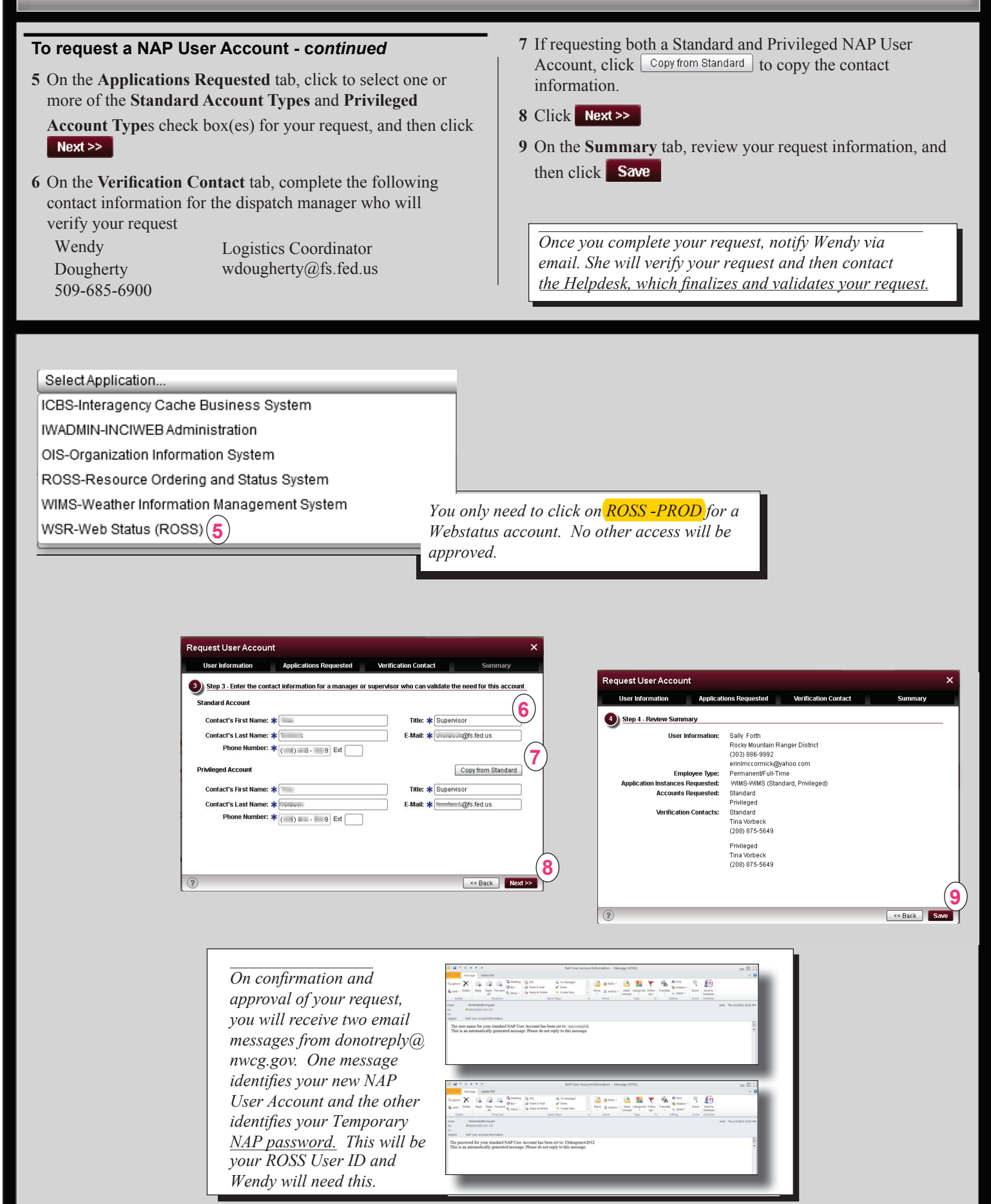